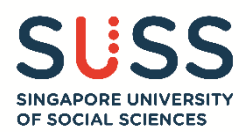

# Step-by-Step Guide: Joint Acceptance Guide for SUSS Full-Time Undergraduate Programmes

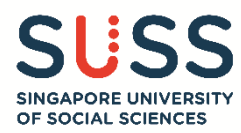

## CONTENT

|                                     | PAGE(S) |
|-------------------------------------|---------|
| 1 – Login Page                      | 3       |
| 2 – Applicant Course Selection      | 4 - 5   |
| 3 – Modifying your Acceptance       | 6 - 7   |
| 4 – Lapsed Offers                   | 8       |
| 5 – Checking your Acceptance Status | 9       |

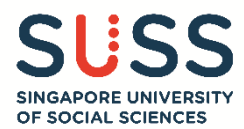

#### 1 – Login Page

- (1.1) Upon receiving the offer email from SUSS, log in to the Joint Acceptance Portal (JAP) via the following link: <u>https://jointacceptance.edu.sg/pls/webexe/joint\_accept.login</u> to accept the offer.
- (1.2) You are required to log in to the portal using your **Application Number**, **NRIC/ FIN/ Passport Number**, and **Date of Birth** in **DD/MM/YYYY** format.
- (1.3) Your Application Number can be found in the system generated email with subject title "SUSS Full-Time Undergraduate Programme Application Submitted" which you will receive upon submitting your e-application successfully.

| APRINDE SERVICE INFERIOR                                                                                                    |
|----------------------------------------------------------------------------------------------------|
| The GATZ 2022 1:33 pm                                                                                                    |
|                                                                                                    |
| no-reply-sinto sole sussed use                                                                                                    |
| SUSS Full-Time Undergraduate Programme Application Submitted                                                                                                    |
|                                                                                                    |
| c usys                                                                                                    |
| ApplicantSummaryFullTime.pdf 28 K8                                                                                                    |
| Dear                                                                                                    |
|                                                                                                    |
| Thank you for your application to SUSS Full-Time Undergraduate Programme. A summary of your application is as attached.                                                                                                |
| Your application number: DIP/2023/100001                                                                                                    |
| Your application is ONLY considered as completed when you have paid the application fee (\$\$15 for Singapore Citizens and Singapore Permanent Residents, or \$\$30 for International Students).                       |
| A receipt for the application fee payment will be generated and sent via email for your retention.                                                                                                    |
| If you require assistance, please email to <u>ft_admissions@suss.edu.sg</u> or contact us at 6248 0288.                                                                                                    |
| Regards,<br>Office of Admissions (Full-Time Programmes)<br>Singapore University of Social Sciences                                                                                                    |
| This is a system generated email. Please do not reply to this email address.                                                                                                    |
| Privileged / Confidential information may be contained in this message. If you are not the intended recipient, you must not copy, distribute or use it for any purpose, nor disclose its contents to any other person. |
|                                                                                                    |

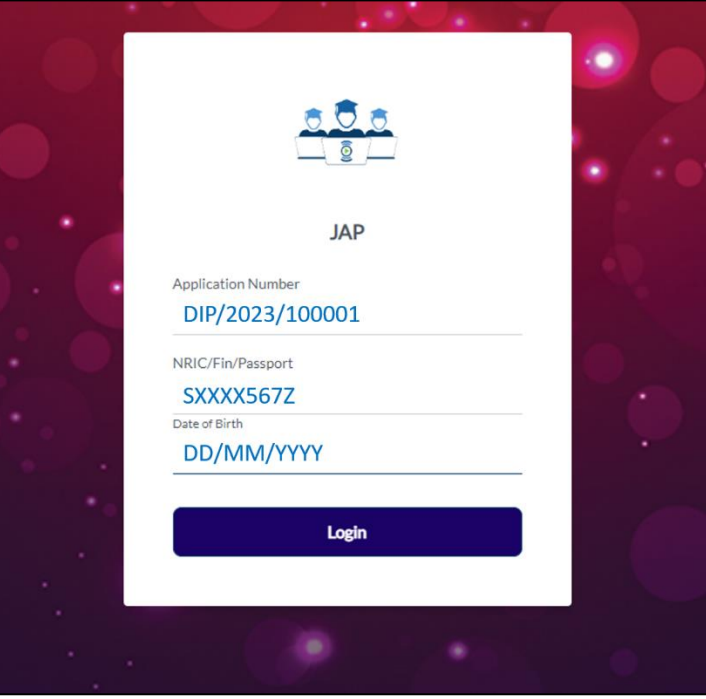

(1.4) If you are not able to log in, please send an email to <u>ft\_admissions@suss.edu.sg</u>.

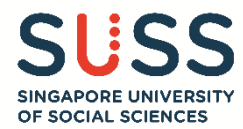

## 2 – Applicant Course Selection

- (2.1) Once you have successfully login to the JAP portal, the landing page will list all the course offers that you have received from the different Autonomous Universities (AU).
- (2.2) Read the 'Important Note' regarding the acceptance of course with or without Tuition Grant offer.
- (2.3) Select the course that you wish to accept by clicking the checkbox on the left.
- (2.4) If you have declared to opt in to the MOE Tuition Grant Scheme (TGS) in your e-application which subsidises the tuition fees payable, your course offer will reflect the following

| JAP                                                                                                    | 1 JANE D                                                                                                    |
|----------------------------------------------------------------------------------------------------|----------------------------------------------------------------------------------------------------|
| Applicant Course Selection                                                                                                    |                                                                                                    |
| Applicant Name :                                                                                                    | JANE DOE                                                                                                    |
| NRIC/FIN/Passport:                                                                                                    | SXXXX567Z                                                                                                    |
| Important Note for Permanent Residents a<br>If you choose to accept a course with a Tuiti<br>company for three years upon graduation.                                                                                                    | International Students<br>I Grant offer, you will pay subsidised fees for your studies. In return, you have to fulfil a bond obligation by working in a Singapore-based<br>receive the Tuition Grant, you have to register on TGOnline, and sign a Tuition Grant Agreement with your sureties after your matriculatio                                                                                                    |
| Important Note for Permanent Residents a<br>If you choose to accept a course with a Tuiti<br>company for three years upon graduation. T<br>the university.                                                                                                    | International Students<br>In Grant offer, you will pay subsidised fees for your studies. In return, you have to fulfil a bond obligation by working in a Singapore-based<br>receive the Tuition Grant, you have to register on TGOnline, and sign a Tuition Grant Agreement with your sureties after your matriculatio                                                                                                    |
| Important Note for Permanent Residents a<br>If you choose to accept a course with a Tuiti<br>company for three years upon graduation. T<br>the university.<br>If you choose to accept a course without a T<br>scholarships and/or financial aid administer<br>fee-paying students do not need to serve th                                                                                                    | International Students<br>In Grant offer, you will pay subsidised fees for your studies. In return, you have to fulfil a bond obligation by working in a Singapore-based<br>receive the Tuition Grant, you have to register on TGOnline, and sign a Tuition Grant Agreement with your sureties after your matriculatio<br>tion Grant offer, you will pay full fees throughout your studies. As a full fee paying student, you are not eligible for the Tuition Grant,<br>I by the Singapore Ministry of Education (MOE) or the university that you have accepted at any time during the course of study. Full tuition<br>Tuition Grant obligation to work for a Singapore-based company for three years upon graduation from the university.                                                                                                    |
| Important Note for Permanent Residents a<br>If you choose to accept a course with a Tuiti<br>company for three years upon graduation. T<br>the university.<br>If you choose to accept a course without a T<br>scholarships and/or financial aid administer<br>fee-paying students do not need to serve th                                                                                                    | International Students<br>I Grant offer, you will pay subsidised fees for your studies. In return, you have to fulfil a bond obligation by working in a Singapore-based<br>receive the Tuition Grant, you have to register on TGOnline, and sign a Tuition Grant Agreement with your sureties after your matriculation<br>tion Grant offer, you will pay full fees throughout your studies. As a full fee paying student, you are not eligible for the Tuition Grant,<br>I by the Singapore Ministry of Education (MOE) or the university that you have accepted at any time during the course of study. Full tuition<br>Tuition Grant obligation to work for a Singapore-based company for three years upon graduation from the university.<br>Please select the course you wish to accept.                                                            |
| Important Note for Permanent Residents a<br>If you choose to accept a course with a Tuiti<br>company for three years upon graduation. T<br>the university.<br>If you choose to accept a course without a T<br>scholarships and/or financial aid administer<br>fee-paying students do not need to serve th<br>Important Course of the serve the<br>Important Sector Sector | International Students<br>In Grant offer, you will pay subsidised fees for your studies. In return, you have to fulfil a bond obligation by working in a Singapore-based<br>receive the Tuition Grant, you have to register on TGOnline, and sign a Tuition Grant Agreement with your sureties after your matriculation<br>tion Grant offer, you will pay full fees throughout your studies. As a full fee paying student, you are not eligible for the Tuition Grant.<br>Iby the Singapore Ministry of Education (MOE) or the university that you have accepted at any time during the course of study. Full tuition<br>Tuition Grant obligation to work for a Singapore-based company for three years upon graduation from the university.<br>Please select the course you wish to accept.<br>BACHELOR OF ACCOUNTANCY [with TG - pay subsidised fees] |

(2.5) If you have declared to opt out from the MOE TGS, your course offer will reflect the following:

| APA JAP                                                                                                    | 🔝 JACK DOE 🕞                                                                                                    |
|----------------------------------------------------------------------------------------------------|----------------------------------------------------------------------------------------------------|
| Applicant Course Select                                                                                                    | ion                                                                                                    |
| Applicant Name :                                                                                                    | JACK DOE                                                                                                    |
| NRIC/FIN/Passport :                                                                                                    | SXXXX567Z                                                                                                    |
| If you choose to accept a course with<br>for three years upon graduation. To re<br>university.<br>If you choose to accept a course with<br>and/or financial aid administered by th<br>students do not need to serve the Tuil | a fullion Grant, oner, you will pay subsidised reas for your studies. In return your nave to fulling a bolid obligation by working in a singapore evaded company ceive the Tuition Grant, you have to register on TGOnline, and sign a Tuition Grant Agreement with your sureties after your matriculation at the<br>but a Tuition Grant offer, you will pay full fees throughout your studies. As a full fee paying student, you are not eligible for the Tuition Grant, scholarships<br>he Singapore Ministry of Education (MOE) or the university that you have accepted at any time during the course of study. Full tuition fee-paying<br>ion Grant obligation to work for a Singapore-based company for three years upon graduation from the university. |
|                                                                                                    | Please select the course you wish to accept.                                                                                                    |
|                                                                                                    | SUSS - BACHELOR OF SCIENCE IN SUPPLY CHAIN MANAGEMENT WITH MINOR [without TG - pay full fees]                                                                                                    |
|                                                                                                    | Reject all Offer(s) of Admission                                                                                                    |
|                                                                                                    |                                                                                                    |

SUSS-COURSE (without TG – pay full fees).

(2.6) You may refer to your 'Applicant Summary' from the above system generated email to verify your declaration. If you have submitted the wrong declaration in your e-application, please email to <u>ft\_admissions@suss.edu.sg</u> before proceeding further.

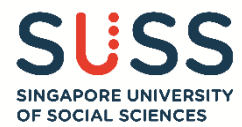

- (2.7) After selecting the course, you will be directed to the confirmation page upon making your selection.
- (2.8) Verify the course that you have selected and click the 'Confirm' button to complete the acceptance process.

| ł | JAP                                     |                                                                                                    | JANE DOE 🕞     |
|---|-----------------------------------------|----------------------------------------------------------------------------------------------------|----------------|
| ŀ | Applicant Course Selection              |                                                                                                    |                |
|   | Applicant Name :<br>NRIC/FIN/Passport : | JANE DOE<br>SXXXX567Z                                                                                                    |                |
|   | ,                                       | You have selected SUSS - BACHELOR OF ACCOUNTANCY [with TG - pay subsidised fees]<br>on 05-Dec-2022 03:00:52 PM<br>Click "Confirm" to complete your acceptance. |                |
|   |                                         |                                                                                                    | Modify Confirm |

## (2.9) The page will reflect that your acceptance has been registered by JAP.

| JAP                     |                                                                                                    | JANE DOE |
|-------------------------|----------------------------------------------------------------------------------------------------|----------|
| oplicant Course Selecti | ion                                                                                                    |          |
| Applicant Name :        | JANE DOE                                                                                                    |          |
| NRIC/FIN/Passport :     | SXXXX567Z                                                                                                    |          |
|                         | The course you accepted 'SUSS - BACHELOR OF ACCOUNTANCY [with TG - pay subsidised fees]'<br>has been registered by Joint Acceptance Portal |          |
|                         | Thank you.                                                                                                    |          |
|                         |                                                                                                    |          |

- (2.10) <u>Verify your acceptance confirmation by ensuring that you see the page shown above</u>. As no confirmation email will be sent out by JAP and SUSS, you are strongly encouraged to take a screenshot and save a copy of the page upon completing the acceptance process. If you do not see this page, it means that your <u>acceptance confirmation is not complete</u>. Refer to (2.8 and 2.9) for steps to confirm your acceptance and (5.4) to verify your acceptance confirmation.
- (2.11) Verify again that you have completed the acceptance process before clicking on the **'Logout'** button to exit the JAP.

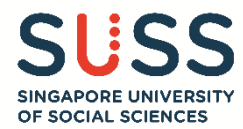

#### 3 – Modifying your Acceptance

- (3.1) Applicants may login to the JAP any time during the Joint Acceptance Exercise to modify their course selection. Refer to (1.2) for the steps to login to the JAP.
- (3.2) Once you have logged in successfully, the landing page will indicate the course that you have previously selected.
- (3.3) To modify your course selection, click on the **'Modify'** button to return to the 'Applicant Course Selection' page.

| AP              |                                |                                                                                | JANE DOE |
|-----------------|--------------------------------|--------------------------------------------------------------------------------|----------|
| Applica         | nt Course Selectic             | n                                                                              |          |
| Applic<br>NRIC/ | cant Name :<br>/FIN/Passport : | JANE DOE<br>SXXXX567Z                                                          |          |
|                 |                                | You have accepted SUSS-BACHELOR OF ACCOUNTANCY [with TG - pay subsidised fees] |          |
|                 | l                              | on 05-Dec-2022 03:05:00 PM                                                     |          |
|                 |                                |                                                                                |          |
|                 |                                |                                                                                | Modify   |

(3.4) Your previously accepted course will be indicated on the page. To modify your course selection, select one of the other available options.

| JAP                                                                                                    | I JANE DOE 🕞                                                                                                    |
|----------------------------------------------------------------------------------------------------|----------------------------------------------------------------------------------------------------|
| Applicant Course Selection                                                                                                    |                                                                                                    |
| Applicant Name :                                                                                                    | JANE DOE                                                                                                    |
| NRIC/FIN/Passport :                                                                                                    | SXXXX567Z                                                                                                    |
| If you choose to accept a course without a T<br>and/or financial aid administered by the Sing<br>students do not need to serve the Tuition G | ition Grant offer, you will pay full fees throughout your studies. As a full fee paying student, you are not eligible for the Tuition Grant, scholarships<br>apore Ministry of Education (MOE) or the university that you have accepted at any time during the course of study. Full tuition fee-paying<br>ant obligation to work for a Singapore-based company for three years upon graduation from the university. |
| You h                                                                                                    | we previously accepted SUSS-BACHELOR OF ACCOUNTANCY [with TG - pay subsidised fees]                                                                                                    |
|                                                                                                    | Please select the course you wish to accept.                                                                                                    |
| SUSS<br>Reje                                                                                                    | - BACHELOR OF ACCOUNTANCY [with TG - pay subsidised fees]<br>t all Offer(s) of Admission                                                                                                    |
|                                                                                                    |                                                                                                    |

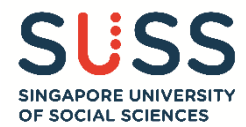

(3.5) After selecting the course that you wish to accept, you will be directed to the confirmation page. Click on the 'Confirm' button to complete the acceptance process.

| ê | JAP                        |                                                                                                    | 🔔 JANE DOE 🕞 |
|---|----------------------------|----------------------------------------------------------------------------------------------------|--------------|
| A | Applicant Course Selection | n                                                                                                    |              |
|   | Applicant Name :           | JANE DOE                                                                                                    |              |
|   | NRIC/FIN/Passport :        | SXXXX567Z                                                                                                    |              |
|   |                            |                                                                                                    |              |
|   |                            | You have rejected all Offer(s) of Admission on 05-Dec-2022 03:10:1<br>Click "Confirm" to complete your rejection. | L6 PM        |
|   |                            |                                                                                                    |              |
|   |                            |                                                                                                    | Modify       |

(3.6) The page will reflect the modified selection. As no confirmation email will be sent out by JAP and SUSS, you are strongly encouraged to take a screenshot and save a copy of the page upon completing the acceptance process. Click the 'Logout' button to exit the JAP.

| Applicant Course Sele | ction                                                                                             |
|-----------------------|---------------------------------------------------------------------------------------------------|
| Applicant Name :      | JANE DOE                                                                                          |
| HIG/HIG/Passport.     |                                                                                                   |
|                       |                                                                                                   |
|                       | You have rejected all Offer(s) of Admission which has been registered by Joint Acceptance Portal. |
|                       | Thank you.                                                                                        |
|                       | Logout                                                                                            |
|                       |                                                                                                   |

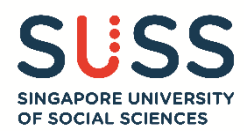

## 4 – Lapsed Offers

- (4.1) Applicants who are issued offer to our programme in the first window of acceptance <u>must also confirm their</u> <u>acceptance in JAP within the first window of acceptance.</u> If you do not accept the offer by the stipulated deadline, the offer will be considered as lapsed and cannot be reinstated.
- (4.2) Applicants who are waiting for offers from other AUs or appeal outcome from SUSS that may be issued during the second window of acceptance are strongly advised to accept available offers in the first window of acceptance to avoid having their offer considered as lapsed.
- (4.3) Applicants who are issued new offers during the second window of acceptance, can login to the JAP to confirm their acceptance for the new offer. Do note that the confirmation of the new offer in the second window will supersede the course offer accepted in the first window of acceptance and the first offer will be considered as lapsed. Applicant will not be able to modify and confirm acceptance for offers received from the first window of acceptance thereafter. Example,

**Scenario:** Applicant was offered **Course A** in **Window 1** by SUSS and has accepted the offer. Applicant was then offered **Course B** in **Window 2** by SUSS.

*In Window 2's landing page (see step 3.4), Applicant can either modify and confirmed acceptance for Course B or do nothing to confirm acceptance to Course A in the JAP.* 

Once you have click on **'Modify'** and confirm your acceptance to **Course B in Window 2**, you will no longer be able to see and select **Course A**.

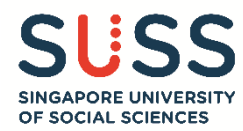

### 5 – Checking your Acceptance Status

- (5.1) Once you have accepted your offer via the JAP, the information will be updated on SUSS Application Status portal. It will be updated at the end of every working Monday. Should a public holiday fall on a Monday, the status will be updated after the holiday, by the next working day instead.
- (5.2) You can check your acceptance status by logging in to the Application Status portal via the following link: <u>https://sims1.suss.edu.sg/eService/eapps/onlineapplication/viewapplicationstatuslogin.aspx</u>
- (5.3) Log in to the portal using your primary email address which you have provided in your application, and the Login ID. The Login ID comprises of the last 4 characters of your NRIC/FIN/Passport No + Date of Birth (DDMM).

### Example: NRIC SXXXX123A and Date of Birth 01/09/1990, your Login ID will be 123A0109

If you are not able to log in, please send an email to <u>ft\_admissions@suss.edu.sg</u>.

| View Application Status         If you have not submitted an application for admission, please click here to apply.         For applicants who have already submitted an application for admission, login here to check your application status.         Email Address*       EMAIL ADDRESS         Login ID       LAST 4 CHARACTERS OF NRIC/FIN/PASSPORT NO + DATE OF BIRTH (DDMM)         Leat 4 characters of NRIC/FIN/PASSPORT NO + DATE OF BIRTH (DDMM)         Example: NRIC SXXXXI23A and Date of Birth (100/1990, Login ID will be 123A0109                          | View Application Status         If you have not submitted an application for admission, please click here to apply.         For applicants who have already submitted an application for admission, login here to check your application status.         Email Address*       EMAIL ADDRESS         Login ID       LAST 4 CHARACTERS OF NRIC/FIN/PASSPORT NO + DATE OF BIRTH (DDMM)         Last 4 characters of NRIC/FIN/PASSPORT NO + DATE OF BIRTH (DDMM)         Last 4 characters of Birth 01/09/1990, Login ID will be 123A0109 | View Application Status         If you have not submitted an application for admission, please click here to apply.         For applicants who have already submitted an application for admission, login here to check your application status.            Email Address*         EMAIL ADDRESS             Login ID         LAST 4 CHARACTERS OF NRIC/FIN/PASSPORT NO + DATE OF BIRTH (DDMM)             Last 4 characters of NRIC/FIN/PASSPORT NO + DATE OF BIRTH (DDMM)             Last 4 characters of NRIC/FIN/PASSPORT NO + DATE OF BIRTH (DDMM)             Last 4 characters of Birth 01/09/1990, Login ID will be 123A0109 | View Application Status         If you have not submitted an application for admission, please click here to apply.         For applicants who have already submitted an application for admission, login here to check your application status.            Email Address*         EMAIL ADDRESS             Login ID         LAST 4 CHARACTERS OF NRIC/FIN/PASSPORT NO + DATE OF BIRTH (DDMM)          Last 4 characters of NRIC/FIN/PASSPORT NO + DATE OF BIRTH (DDMM)          Last 4 characters of NRIC/FIN/PASSPORT NO + DATE OF BIRTH (DDMM)          Last 4 characters of NRIC/FIN/PASSPORT NO + DATE OF BIRTH (DDMM)          Last 4 characters of NRIC/FIN/PASSPORT NO + DATE OF BIRTH (DDMM)          Last 4 bit of Birth 01/09/1990, Login ID will be 123A0109 | SUSS<br>SINGAPORE UNIVERSIT<br>OF SOCIAL SCIENCES | Admission Application                                                                                       |
|----------------------------------------------------------------------------------------------------|----------------------------------------------------------------------------------------------------|----------------------------------------------------------------------------------------------------|----------------------------------------------------------------------------------------------------|---------------------------------------------------|----------------------------------------------------------------------------------------------------|
| If you have not submitted an application for admission, please click here to apply. For applicants who have already submitted an application for admission, login here to check your application status. Email Address* EMAIL ADDRESS Login ID • LAST 4 CHARACTERS OF NRIC/FIN/PASSPORT NO + DATE OF BIRTH (DDMM) Last 4 characters of NRIC/FIN/Passport No + Date of Birth (DDMM) Example: NRIC SXXXX123A and Date of Birth 01/09/1990, Login ID will be 123A0109                                                                                                    | If you have not submitted an application for admission, please click here to apply. For applicants who have already submitted an application for admission, login here to check your application status. Email Address* EMAIL ADDRESS Login ID * LAST 4 CHARACTERS OF NRIC/FIN/PASSPORT NO + DATE OF BIRTH (DDMM) Last 4 characters of NRIC/FIN/PAssport No + Date of Birth (DDMM) Example: NRIC SXXXX123A and Date of Birth 01/09/1900, Login ID will be 123A0109 Submit                                                             | If you have not submitted an application for admission, please click here to apply. For applicants who have already submitted an application for admission, login here to check your application status.          Email Address*       EMAIL ADDRESS         Login ID       *         LAST 4 CHARACTERS OF NRIC/FIN/PASSPORT NO + DATE OF BIRTH (DDMM)         Last 4 characters of NRIC/FIN/PAssport No + Date of Birth (DDMM)         Example: NRIC SXXXXX12A and Date of Birth 01/09/1990, Login ID will be 123A0109                                                                                                    | If you have not submitted an application for admission, please click here to apply.<br>For applicants who have already submitted an application for admission, login here to check your application status.<br>Email Address* EMAIL ADDRESS<br>Login ID * LAST 4 CHARACTERS OF NRIC/FIN/PASSPORT NO + DATE OF BIRTH (DDMM)<br>Last 4 characters of NRIC/FIN/PAssport No + Date of Birth (DDMM)<br>Example: NRIC SXXXXX12A and Date of Birth 01/09/1990, Login ID will be 123A0109<br>Submit                                                                                                    | View Applica                                      | tion Status                                                                                                 |
| For applicants who have already submitted an application for admission, login here to check your application status.         Email Address*       EMAIL ADDRESS         Login ID *       LAST 4 CHARACTERS OF NRIC/FIN/PASSPORT NO + DATE OF BIRTH (DDMM)         Last 4 characters of NRIC/FIN/PAssport No + Date of Birth (DDMM)         Exat 4 characters of NRIC/FIN/PAssport No + Date of Birth (DDMM)         Exat 4 characters of NRIC/FIN/PAssport No + Date of Birth (DDMM)         Example: NRIC SXXXX123A and Date of Birth 01/09/1990, Login ID will be 123A0109 | For applicatis who have already submitted an application for admission, login here to check your application status.         Email Address•       EMAIL ADDRESS         Login ID       •       LAST 4 CHARACTERS OF NRIC/FIN/PASSPORT NO + DATE OF BIRTH (DDMM)         Last 4 characters of NRIC/FIN/PAssport No + Date of Birth (DDMM)       Example. NRIC SXXXX123A and Date of Birth 01/09/1990, Login ID will be 123A0109                                                                                                    | For applicants who have already submitted an application for admission, login here to check your application status.         Email Address•       EMAIL ADDRESS         Login ID       •       LAST 4 CHARACTERS OF NRIC/FIN/PASSPORT NO + DATE OF BIRTH (DDMM)         Last 4 characters of NRIC/FIN/Passport No + Date of Birth (DDMM)       Example: NRIC SXXXX123A and Date of Birth 01/09/1990, Login ID will be 123A0109         Submit       Submit                                                                                                    | For applicatis who have already submitted an application for admission, login here to check your application status.         Email Address•       EMAIL ADDRESS         Login ID •       LAST 4 CHARACTERS OF NRIC/FIN/PASSPORT NO + DATE OF BIRTH (DDMM)         Last 4 characters of NRIC/FIN/PAssport No + Date of Birth (DDMM)         Example: NRIC SXXXX123A and Date of Birth 01/09/1990, Login ID will be 123A0109    Submit                                                                                                    | lf you have not submi                             | Ted an application for admission, please click here to apply.                                               |
| Email Address*         EMAIL ADDRESS           Login ID         *         LAST 4 CHARACTERS OF NRIC/FIN/PASSPORT NO + DATE OF BIRTH (DDMM)           Last 4 characters of NRIC/FIN/Passport No + Date of Birth (DDMM)         Example: NRIC SXXXX123A and Date of Birth 01/09/1990, Login ID will be 123A0109                                                                                                    | Email Address•       EMAIL ADDRESS         Login ID       •       LAST 4 CHARACTERS OF NRIC/FIN/PASSPORT NO + DATE OF BIRTH (DDMM)         Last 4 characters of NRIC/FIN/PAssport No + Date of Birth (DDMM)       Example: NRIC SXXXXX123A and Date of Birth 01/09/1990, Login ID will be 123A0109         Submit                                                                                                    | Email Address•       EMAIL ADDRESS         Login ID       •       LAST 4 CHARACTERS OF NRIC/FIN/PASSPORT NO + DATE OF BIRTH (DDMM)         Last 4 characters of NRIC/FIN/Passport No + Date of Birth (DDMM)         Example: NRIC SXXXX123A and Date of Birth 01/09/1990, Login ID will be 123A0109    Submit                                                                                                    | Email Address•       EMAIL ADDRESS         Login ID       •       LAST 4 CHARACTERS OF NRIC/FIN/PASSPORT NO + DATE OF BIRTH (DDMM)         Last 4 characters of NRIC/FIN/Passport No + Date of Birth (DDMM)       Example: NRIC SXXXX123A and Date of Birth 01/09/1990, Login ID will be 123A0109         Submit       Submit                                                                                                    | For applicants who ha                             | ve already submitted an application for admission, login here to check your application status.             |
| Login ID  LAST 4 CHARACTERS OF NRIC/FIN/PASSPORT NO + DATE OF BIRTH (DDMM) Last 4 characters of NRIC/FIN/Passport No + Date of Birth (DDMM) Example: NRIC SXXXX123A and Date of Birth 01/09/1990, Login ID will be 123A0109                                                                                                    | Login ID       LAST 4 CHARACTERS OF NRIC/FIN/PASSPORT NO + DATE OF BIRTH (DDMM)         Last 4 characters of NRIC/FIN/Passport No + Date of Birth (DDMM)         Example: NRIC SXXXXX123A and Date of Birth 01/09/1990, Login ID will be 123A0109    Submit                                                                                                    | Login ID       •       LAST 4 CHARACTERS OF NRIC/FIN/PASSPORT NO + DATE OF BIRTH (DDMM)         Last 4 characters of NRIC/FIN/Passport No + Date of Birth (DDMM)         Example: NRIC SXXXX123A and Date of Birth 01/09/1990, Login ID will be 123A0109    Submit                                                                                                    | Login ID  LAST 4 CHARACTERS OF NRIC/FIN/PASSPORT NO + DATE OF BIRTH (DDMM) Last 4 characters of NRIC/FIN/Passport No + Date of Birth (DDMM) Example: NRIC SXXXXX123A and Date of Birth 01/09/1990, Login ID will be 123A0109 Submit                                                                                                    | Email Address*                                    | EMAIL ADDRESS                                                                                               |
| Last 4 characters of NRIC/FIN/Passport No + Date of Birth (DDMM)<br>Example: NRIC SXXXX123A and Date of Birth 01/09/1990, Login ID will be 123A0109                                                                                                    | Last 4 characters of NRIC/FIN/Passport No + Date of Birth (DDMM)<br>Example: NRIC SXXXX123A and Date of Birth 01/09/1990, Login ID will be 123A0109                                                                                                    | Last 4 characters of NRIC/FIN/Passport No + Date of Birth (DDMM)<br>Example: NRIC SXXXX123A and Date of Birth 01/09/1990, Login ID will be 123A0109<br>Submit                                                                                                    | Last 4 characters of NRIC/FIN/Passport No + Date of Birth (DDMM)<br>Example: NRIC SXXXX123A and Date of Birth 01/09/1990, Login ID will be 123A0109<br>Submit                                                                                                    | Login ID *                                        | LAST 4 CHARACTERS OF NRIC/FIN/PASSPORT NO + DATE OF BIRTH (DDMM)                                            |
|                                                                                                    | Submit                                                                                                    | Submit                                                                                                    | Submit                                                                                                    | Last 4 characters of N<br>Example: NRIC SXXX      | RIC/FIN/Passport No + Date of Birth (IDMM)<br>X123A and Date of Birth 01/09/1990, Login ID will be 123A0109 |

(5.4) If you have not accepted any offer via JAP, your acceptance status will indicate 'Pending Acceptance'.If you have accepted SUSS, your acceptance status will be updated to 'Accepted SUSS'.

If you have accepted offers from other AUs, your acceptance status will indicate 'Did not accept SUSS'.

| SUSS<br>SINGAPORE UNIVERSITY<br>OF SOCIAL SCIENCES | Admission Application                                                                                                    |
|----------------------------------------------------|----------------------------------------------------------------------------------------------------|
| Application Status                                 | ¢                                                                                                    |
| Graduate, Law &                                    | Part-Time Undergraduate Programme                                                                                                    |
| Applicant Name                                     |                                                                                                    |
| Application Status                                 | You do not have an application with us. Click here to apply.                                                                                                    |
| Full-Time Undergr                                  | aduate Programme                                                                                                    |
| Application Status                                 | You have been offered a place in our full-time undergraduate<br>programme. Instructions on how to accept the offer on the Joint<br>Acceptance Portal will be sent to you via email. |
| SUSS Acceptance                                    | Accepted SUSS                                                                                                    |
| Status                                             |                                                                                                    |
|                                                    | Download Admission Letter                                                                                                    |